## Inserting your profile picture into the Announcement Page in Educator

1) Under My Folders, click on Common Folders->Create new common folder

| Lessons                           | Florida                                  |
|-----------------------------------|------------------------------------------|
| Course Information                | Virtualschool                            |
| Assessments                       | User: Mrs. Nicole Garvey                 |
| Gradebook                         | In Course: M/J Mathematics 1 V10 ( 3453) |
| Email                             | Create new common folder                 |
| Discussion Groups                 | · · ·                                    |
| ChatRoom                          | JWhiteacre                               |
| Whiteboard                        |                                          |
| My Folders                        |                                          |
| Common Folders<br>Student Folders | Mimir                                    |
| Upload Center                     |                                          |
| Students                          | EMATTES                                  |
| Technical Support                 |                                          |
| Announcements                     |                                          |

2) After your common folder has been created, open it up and click on new SUBFOLDER

| Lessons                                            | Florida                                                                                                    |           |           |
|----------------------------------------------------|----------------------------------------------------------------------------------------------------|-----------|-----------|
| Course Information                                 | Charsen DOI                                                                                                    |           |           |
| Assessments                                        | User: Mrs. Nicole Garvey                                                                                         |           |           |
| Gradebook                                          | In Course: M/J Mathematics 1 V10 ( 3453)                                                                         |           |           |
| Email                                              | L Dicole Garvey                                                                                                  |           |           |
| Discussion Groups                                  |                                                                                                    |           |           |
| ChatRoom                                           | COMMON FOLDER SETTINGS                                                                                           |           |           |
| Whiteboard                                         | Folder Name: Nicole Garvey                                                                                       |           |           |
| My Folders                                         | Folder settings                                                                                                  |           |           |
| Common Folders<br>Student Folders<br>Upload Center | Remove folder                                                                                                    |           |           |
| Students                                           | Upload to folder                                                                                                 |           |           |
| Technical Support                                  | Import folder                                                                                                    |           |           |
| Announcements                                      |                                                                                                    |           |           |
| Other Courses                                      | New SUBFOLDER 3                                                                                                  |           |           |
| Customize                                          | Course sharing                                                                                                   |           |           |
| Logoff                                             | Item                                                                                                    | Item Type | Size      |
| Web 2.0 Tools                                      | File Name: <u>4127_Bunny.jpg</u><br>Created by: Mrs. Nicole A Garvey<br>Course Origination: M/J Mathematics 1 V9 | JPG Image | 350805 By |

3) After SUBFOLDER folder is created, open the new folder and select upload to folder

|                                | Florida                                                                                            |           |             |  |
|--------------------------------|----------------------------------------------------------------------------------------------------|-----------|-------------|--|
| Lessons                        | VirtualSchool                                                                                      |           |             |  |
| Course Information             | <b>VII CUAI</b> SCHOOL                                                                             |           |             |  |
| Assessments                    | User: Mrs. Nicole Garvey                                                                           |           |             |  |
| Gradebook                      | In Course: M/J Mathematics 1 V10 ( 3453)                                                           |           |             |  |
| Email                          | 1 Nicole Garvey> Announcement page>                                                                |           |             |  |
| Discussion Groups              | COMMON FOLDER SETTINGS                                                                             |           |             |  |
| ChatRoom                       |                                                                                                    |           |             |  |
| Whiteboard                     | Folder Name: Announcement page                                                                     |           |             |  |
| My Folders                     | Folder settings                                                                                    |           |             |  |
| udent Folders<br>Ident Folders | Remove folder                                                                                      |           |             |  |
| Students                       | Upload to folder 4                                                                                 |           |             |  |
| Technical Support              | Import folder                                                                                      |           |             |  |
| Announcements                  |                                                                                                    |           |             |  |
| Other Courses                  | New SUBFOLDER                                                                                      |           |             |  |
| Customize                      | Course sharing                                                                                     |           |             |  |
| Logoff                         | Item                                                                                               | Item Type | Size        |  |
| Web 2.0 Tools                  | File Name: <u>DBAstudyguidepic.jpg</u><br>Label: DBApic<br>Last Modified: Sun Jun 12 21:49:26 2011 | JPG Image | 68944 Bytes |  |

4) Find the picture from your computer that you want to upload by clicking on browse

5) Upload file

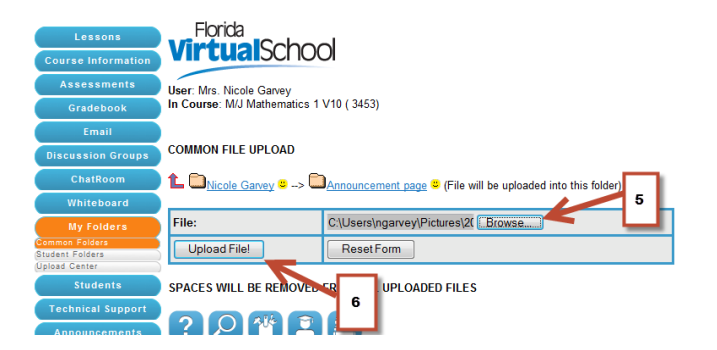

6) Once it is uploaded, use this code to place on your announcement page. If it is too large, try resizing the picture before uploading or add extra html code between the brackets to resize: width="200" height ="200" and just change the numbers until it is the size you want.

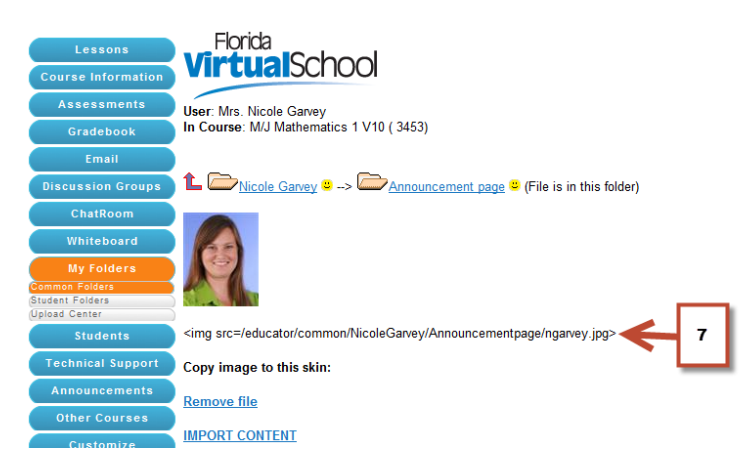

- 7) Click on Announcements
- 8) Paste the code where you want it
- 9) Make sure HTML is selected
- 10) Hit submit

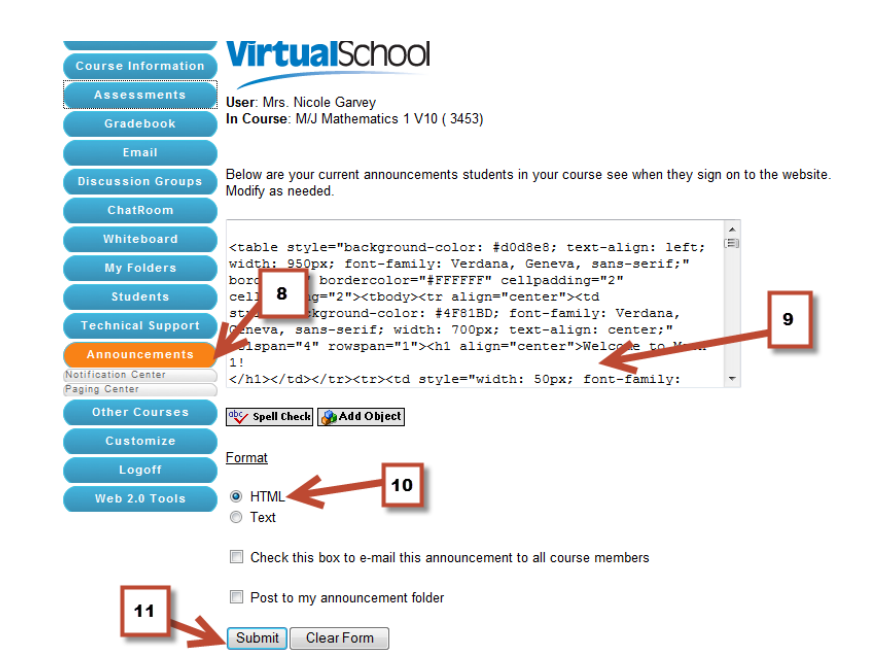